# **Routing – Default gateway**

### Beskrivelse

Denne øvelse har til formål at konfigurere en *Standard Gateway* på Windows 7 maskinen, således at der bliver forbindelse til andre logiske netværk. (Internettet)

## Formål

At få kendskab og erfaring med netværksdelen i Microsoft Windows 7 Professional.

#### Ressourcer

PC med Microsoft Windows 7 Professional installeret Tilslutning til lokalets netværk

En ekstern IP adresse – Udleveres af læreren: \_\_\_\_\_.

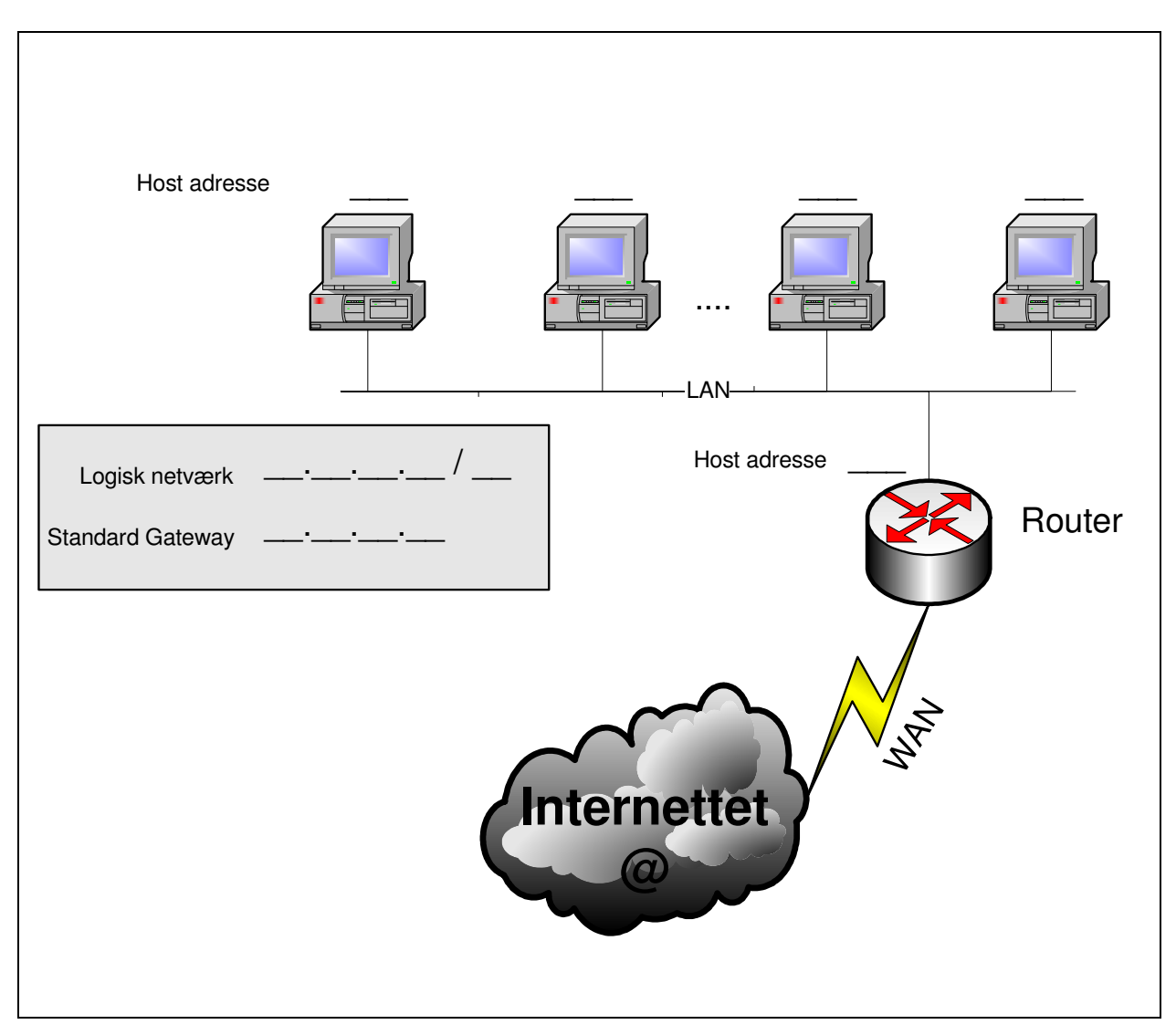

Figur 1 - Et udsnit af netværket. Manglende oplysninger.

# Konfigurering af standard gateway.

For at IP softwaren kan finde andre logiske netværk er det nødvendigt at den kender en vej ud af sit eget logiske netværk.

| Egenskaber for Internetprotokol (TCP/IP)                                                                                                    |                                                                          |
|----------------------------------------------------------------------------------------------------|--------------------------------------------------------------------------|
| Generelt                                                                                                    |                                                                          |
| Du kan få IP-indstillinger tildelt automatisk, hvis dit netværk understøtter<br>denne facilitet. Ellers skal du kontakte din netværksadministrator for at<br>få de korrekte IP-indstillinger. | Standardgateway sidder på<br>samme logiske netværk som<br>maskinen selv. |
| ◯ Hent automatisk en IP-adresse                                                                                                    |                                                                          |
| Brug følgende IP-adresse:                                                                                                    | Hvorfor mon?                                                             |
| IP-adresse: 192 . 168 . 1 . 178                                                                                                    |                                                                          |
| Undernetmaske: 255 . 255 . 0                                                                                                    |                                                                          |
| Standardgateway: 192.168.1.1                                                                                                    |                                                                          |
| Hent automatisk en DNS-serveradresse                                                                                                    |                                                                          |
| Brug følgende DNS-serveradresser:                                                                                                    |                                                                          |
| Foretrukken DNS-server:                                                                                                    |                                                                          |
| Alternativ DNS-server:                                                                                                    |                                                                          |
| Avanceret                                                                                                    |                                                                          |
| OK Annuller                                                                                                    |                                                                          |

# Check af konfiguration

Kør kommandoen IPCONFIG fra en kommandoprompt.

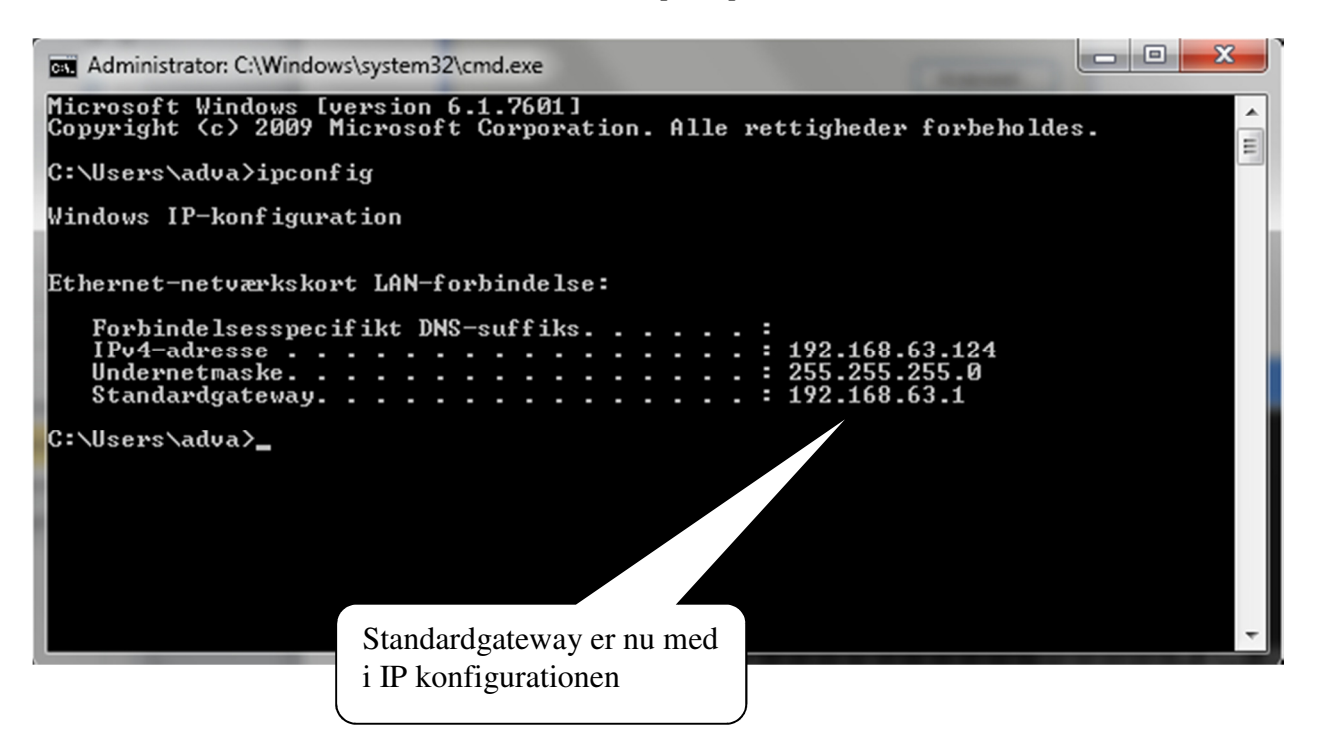

## Test af netværks forbindelsen

For at teste netværksforbindelsen er det nødvendigt at kende en ekstern IP adresse. Denne udleveres af læreren.

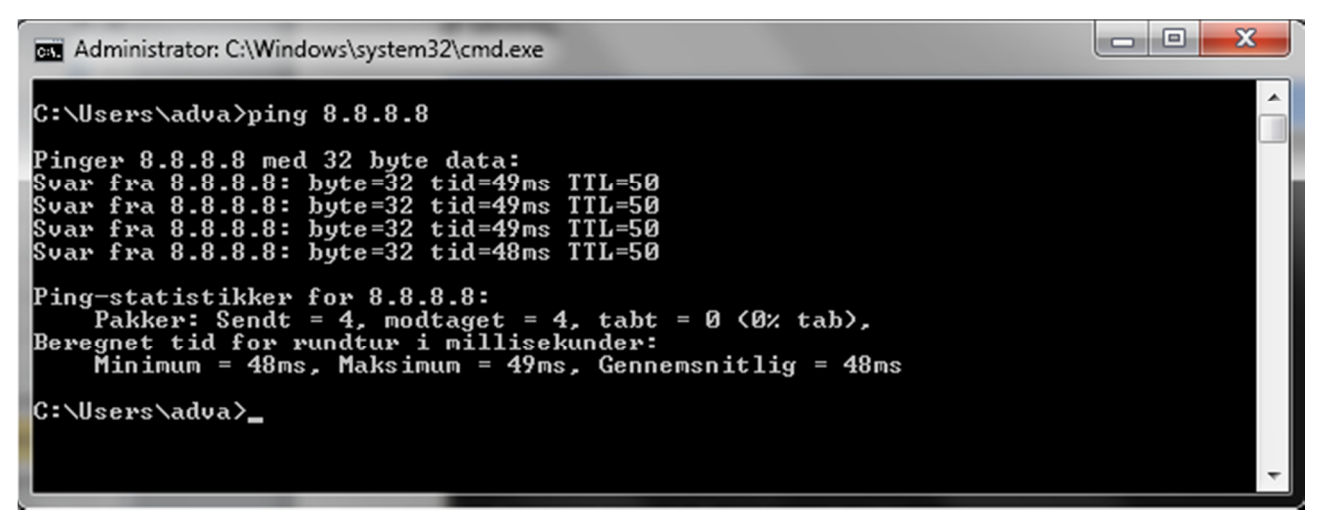

Figur 2 - En ekstern IP adresse pinges med succes

### Internettet består af mange sammenkoblede Routere

I Windows 7 er der indbygget en kommando – **TRACERT** – som kan vise hvor mange Routere der er undervejs til en anden Host.

| ſ                                                                                                    | Administrator: C:\Windows\system32\cmd.exe |                                                                 |                                                                  |         |                                                                                                    |  |                                                  |  |
|----------------------------------------------------------------------------------------------------|--------------------------------------------|-----------------------------------------------------------------|------------------------------------------------------------------|---------|----------------------------------------------------------------------------------------------------|--|--------------------------------------------------|--|
| C:\Users\adva>tracert -d 8.8.8.8                                                                                                    |                                            |                                                                 |                                                                  |         |                                                                                                    |  |                                                  |  |
| and the second second s | Rute                                       | spores t:<br>27 28<br>41 28<br>42 88<br>41 88<br>51 88<br>51 88 | il 8.8.8.8<br>25 88<br>41 88<br>42 88<br>58 88<br>58 88<br>59 80 | over et | maksimum af 30 hop<br>87.56.33.1<br>Annodning fik timsout.<br>195.215.109.194<br>289.85.254.13<br>289.85.254.13<br>289.85.243.136<br>72.14.233.136 |  | Bemærk:<br>Her løb vi panden<br>mod en Firewall! |  |
|                                                                                                    | 9<br>Sport                                 | 50 ms<br>ing fuldfo                                             | 51 ms<br>art.                                                    | 50 ms   | 8.8.8.8                                                                                                    |  |                                                  |  |
|                                                                                                    | C∶∖U≲                                      | sers\adva                                                       | >                                                                |         |                                                                                                    |  | -                                                |  |

Figur 3 - TRACERT kommandoen anvendt med -d flag (Oversæt ikke IP adresser til DNS)

--- 0Oo ----